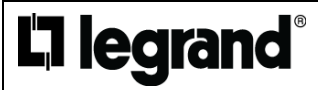

Smart Motion Sensor with HomeKit Technology Installation Instructions

Keep your individual HomeKit Setup Code in a secure area. The code is unique to your sensor.

## Catalog Number(s): HKMS2

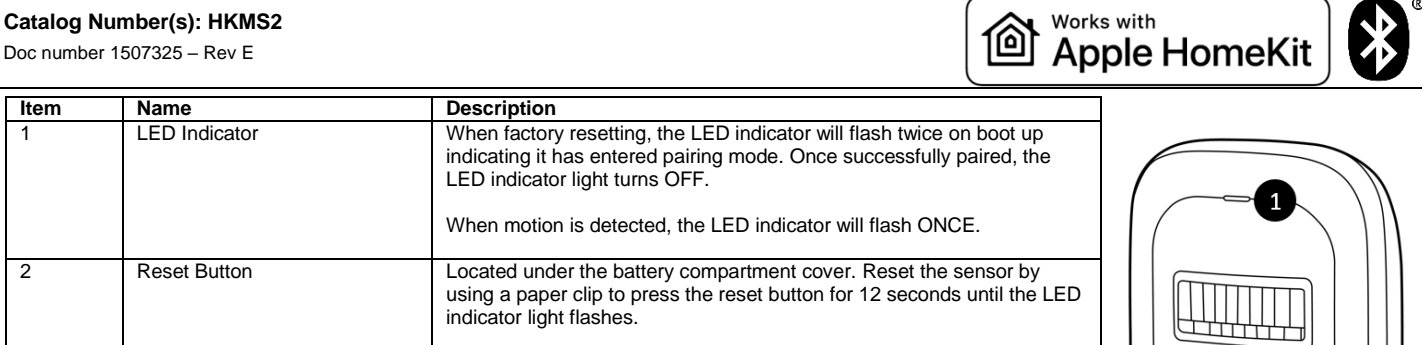

### Installation and Setup

6.

7.

8.

9

- Before you begin, we recommend setting up one sensor at a time.
- Insert the included 1/2AA-sized battery into the sensor and place in an appropriate location. 2

To add more sensors or repeat the setup process, tap "+" on the Home Page.

- NOTE: At a mounting height of 6.5ft, the sensor has a range of 26ft max and a 120degree range of detection.
- 3. Ensure that Bluetooth is turned "on" on your iOS device.

The use of a HomeKit-enabled accessory requires the following permissions: Settings > iCloud > iCloud Drive > Turn On

Settings > Privacy > HomeKit > Legrand Home > Turn On

the name in individual sensor Settings.

to be set up as a home hub.

- Ensure Connect your iPhone or iPad (iOS 11 or later) to a 2.4GHz Wi-Fi® network using your router utility software. 4
- Open the free Apple Home app on your iOS device or download it from the App Store, for updates you will need to 5. download the Free Legrand Home App from the Apple store as well. Tap the "+" at the top right corner of the screen. Follow the in-app directions to complete your sensor setup. When

this sheet. If you're having trouble scanning the code, you can manually enter the code found on the label.

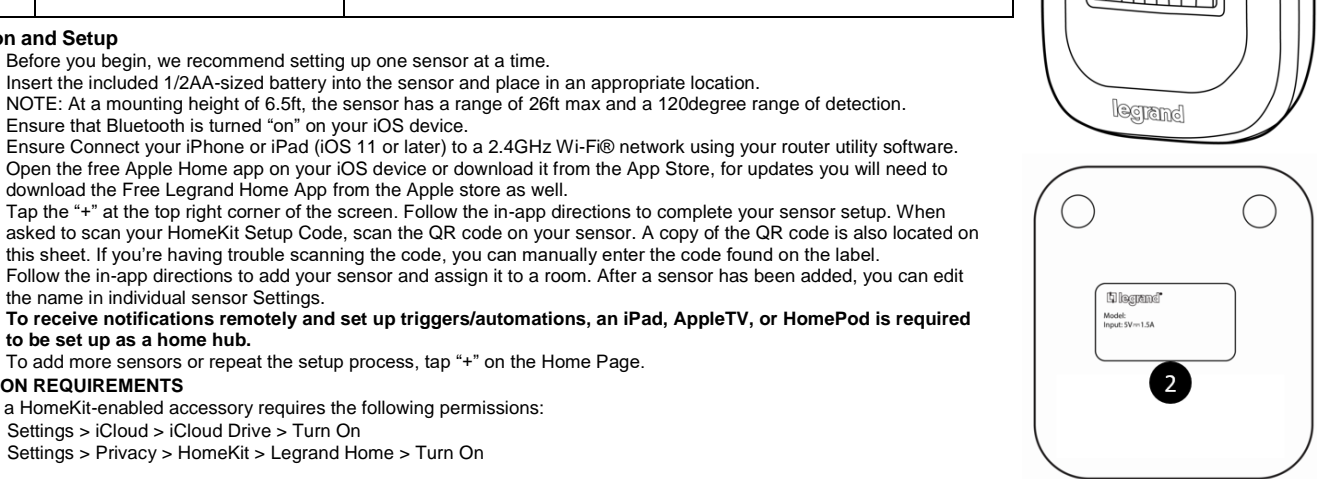

Preforming Updates on the Device:

PERMISSION REQUIREMENTS

Set your Bluetooth on your mobile device or tablet to ON. If an update is available, you can locate it under the Accessory device settings control page in the Legrand Home App, available for free in the Apple store. Legrand Ho

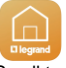

- Scroll to the bottom and a green button will state "Update Accessory", stand close to the device and select "Update Accessory" button, the app will walk you through the rest of the steps. Once the download is complete, the device will update within 5 mins and might be unresponsive at this time.
- If you have additional Legrand Motion Sensors and or Door / Window Sensors with updates, you will want to close the Legrand Home App and restart the app. Then can then proceed with the next device as noted above. You will need to do this for all sensor devices, if you do not close the app and restart the Legrand Home App, you will find that the sensor will not download the latest software.

# Regulatory In FCC NOTICE

This device complies with Part 15 of the FCC Rules and Industry Canada license exempt RSS standard(s). Operation is subject to the following two conditions: (1) this device may not cause harmful interference, and (2) this device must accept any interference received, including interference that may cause undesirable operation. This equipment has been tested and found to comply with the limits for a Class B digital device, pursuant to Part 15 of the FCC Rules. These limits are designed to provide reasonable protection against harmful interference in a residential installation. This equipment generates, uses, and can radiate radio frequency energy and, if not installed and used in accordance with the instructions, may cause harmful interference to radio communications. However, there is no guarantee that interference will not occur in a particular installation. This equipment device have been to be been to be been the trade of the provide reasonable protection optimes the is no guarantee that interference will not occur in a particular installation.

which can be determined by turning the equipment off and on, the user is encouraged

- which can be determined by furting the equipment on and bit, the user is encouraged
  to try to correct the interference by one or more of the following measures:

  Reorient or relocate the receiving antenna.

  Reorient the separation between the equipment and receiver.

  Connect the equipment into an outlet on a circuit different from that to which the receiver is connected.

  Consult the dealer or an experienced radio/TV technical for the function ment. This equipment should be installed and operated with a

  minimum difference f0 and the theoremitted intervalue to the order of the user or eachy temment.

  This equipment complies with FCC radiation exposure limits set forth for an uncontrolled environment. This equipment should be installed and operated with a

  minimum difference f0 and theoremitted intervalue to the order of the user or eachy temment.

  This equipment to the between the equipment and the order of the user or eachy temment.

  This equipment is the between the order of the temperated with a

  minimum difference f0 and theoremitted intervalue to the order of the user or eachy temperated with a

  minimum difference f0 and theoremitted intervalue to the order of the user or eachy temperated.

minimum distance of 20 cm between the transmitter's radiating structure(s) and the body of the user or nearby persons. This transmitter must not be co-located or operating in conjunction with any other antennae or transmitter. The antennas used for this transmitter must be installed to provide a separation distance of at least 20 cm from all persons and must not be colocated or operating in conjunction with any other antennae or transmitter. NOTE: Any changes or modifications to this device that are not expressly approved by the manufacturer will void the warranty and the user's authority to operate the equipment.

IC NOTICE

This device complies with Industry Canada license-exempt RSS standards. Operation is subject to the following two conditions: (1) this device may not cause interference; and (2) this device must accept any interference, including

This device configures with industry carboa interference, and (2) inside the industry carboa interference, and (2) inside the industry carboa interference, including interference that may cause undesired operation of the device. Lepresent appareil est conforme aux CNR d'Industrie Canada applicables aux appareils radioexempts de licence. L'exploitation est autorisee aux deux conditions suivantes : (1) l'appareil ne doit pas produire de brouillage, et (2) l'utilisateur de l'appareil du accepter tout brouillage radioelectrique subi, meme si le brouillage est susceptible d'en compromettre le fonctionnement. RF EXPOSURE STATEMENT

This equipment meets the SAR evaluation limits given in RSS-102 Issue 5 requirements at the minimum separation distance of 20 cm to the human body.

Note: Any changes or modifications to this device that are not expressly approved by the manufacturer, will void the warranty and the user's authority to operate the equipment. IC ID: 9922A-SA7161

Use of the Works with Apple HomeKit logo means that an electronic accessory has been designed to connect specifically to iPod touch, iPhone, or iPad, respectively, and has been certified by the developer to meet Apple performance standards. Apple is not responsible for the operation of this device or its compliance with safety and regulatory standards. App Store is a service mark of Apple Inc., registered in the U.S. and other countries. Use of the Works with Apple HomeKit logo means that an electronic accessory has been designed to connect specifically to iPod touch, iPhone, or iPad, respectively, and has been certified by the developer to meet Apple performance standards. App Store is a service mark of Apple Inc., registered in the U.S. and other countries. Use of the Works with Apple HomeKit logo means that an electronic accessory has been designed to connect specifically to iPod touch, iPhone, or iPad, respectively, and has been certified by the developer to meet Apple performance standards. Apple is not responsible for the operation of this device or its compliance with safety and regulatory standards.

This product is warranted under normal use against defects in workmanship and materials for as long as you own it. If the product fails due to a manufacturing defect during normal use, return it for a replacement at the store where purchased or contact Technical Support at 1-800-223-4162, option 3. All replacement requests must include a dated sales receipt (legible copies are acceptable). SUPPORT

IF YOU NEED HELP INSTALLING YOUR DEVICE, TALK TO OUR TECHNICAL SUPPORT TEAM: PHONE: 1-800-223-4162, option 3 8:00 a.m. to 5:00 p.m. EST (M-F)

EMAIL: technical.support-hs@legrand.us CHAT: https://www.legrand.us/support/onq.aspx (Click on the icon to open a dialogue box)

© Copyright 2018 Legrand All Rights Reserved. Doc number 1507325 - Rev E

800.223.4162 1.877.BY.LEGRAND www.legrand.us www.legrand.ca